## เอกสาร

ู คู่มือการรายงานข้อมูลสถิติการคลังท้องถิ่น

- Caller SUNTSUNASOVAS

## รายรับจริง-รายจ่ายจริง

(สำหรับท้องถิ่นจังหวัด)

ประจำปีงบประมาณ พ.ศ.2557

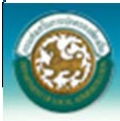

## คำแนะนำ

เอกสารคู่มือฉบับนี้สำหรับสำนักงานส่งเสริมการปกครองท้องถิ่นจังหวัด สำหรับตรวจสอบรายงานสถิติ การคลังท้องถิ่นรายรับจริง – รายจ่ายจริง ของ อปท. ปีงบประมาณ พ.ศ.2557

ในส่วนของท้องถิ่นจังหวัดนั้นสามารถตรวจสอบได้ว่า อปท. ใดบ้างได้ Upload รายงานเข้าสู่ระบบ หรือ อปท. ใดยังไม่ได้ Upload รายงานเข้าสู่ระบบ ทั้งยังสามารถเข้าไปเปิดดูไฟล์ที่แต่ละ อปท. Upload มามีข้อมูล สมบูรณ์ ถูกต้องหรือไม่

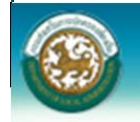

# คู่มือการรายงานข้อมูลสถิติการคลังท้องถิ่น รายรับจริง-รายจ่ายจริง ประจำปีงบประมาณ พ.ศ.2557

สำหรับสำนักงานส่งเสริมการปกครองท้องถิ่นจังหวัด

ท้องถิ่นจังหวัด มีหน้าที่ในการติดตามข้อมูล สถิติการคลังท้องถิ่น รายรับจริง-รายจ่ายจริง

1. เมื่อท้องถิ่นจังหวัด login เข้าสู่ระบบข้อมูลกลางองค์กรปกครองส่วนท้องถิ่น (INFO)

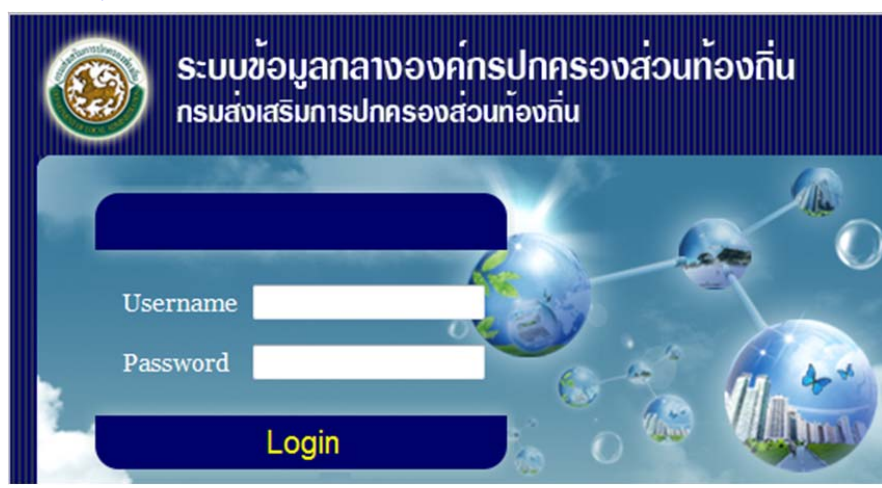

URL http://info.dla.go.th

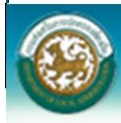

ระบบข้อมูลกลางองค์กรปกครองส่วนท้องถิ่น กรมส่งเสริมการปกครองท้องถิ่น

### 2. จะปรากฏดังภาพ

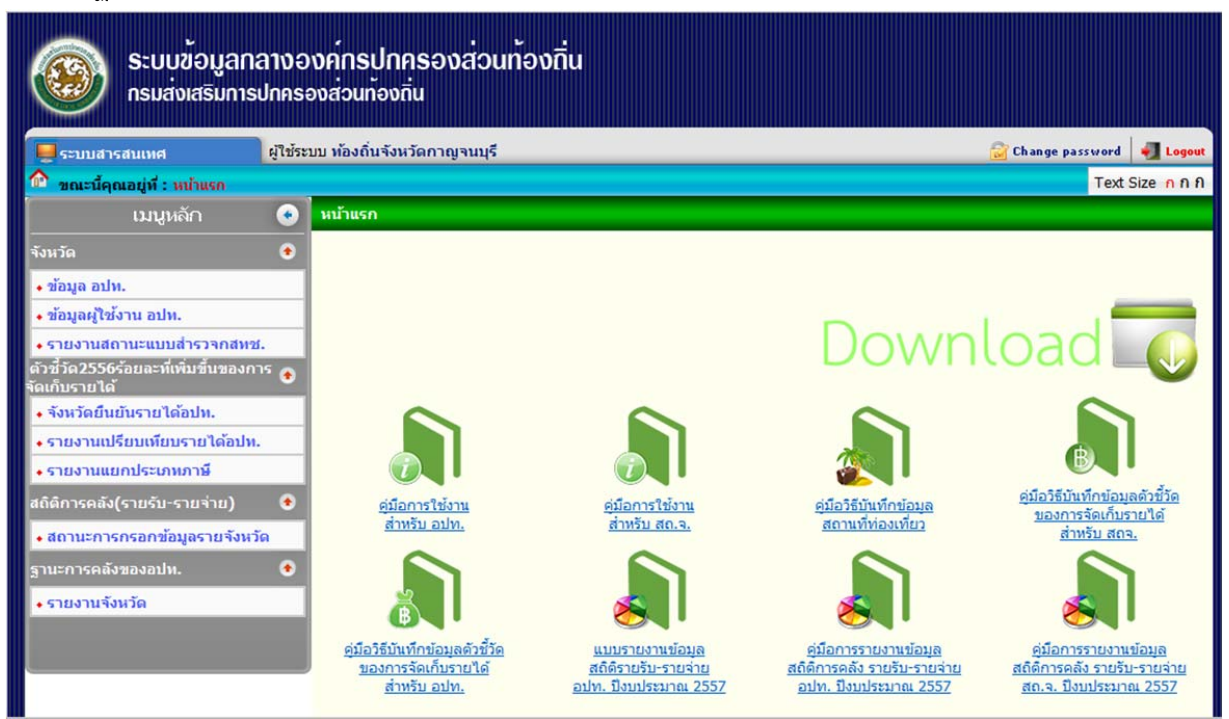

5 2

-

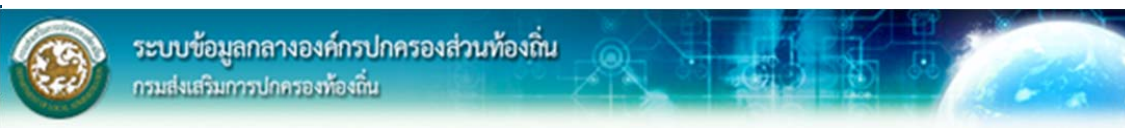

### 3. ไปที่เมนู สถานการณ์กรอกข้อมูลรายจังหวัด

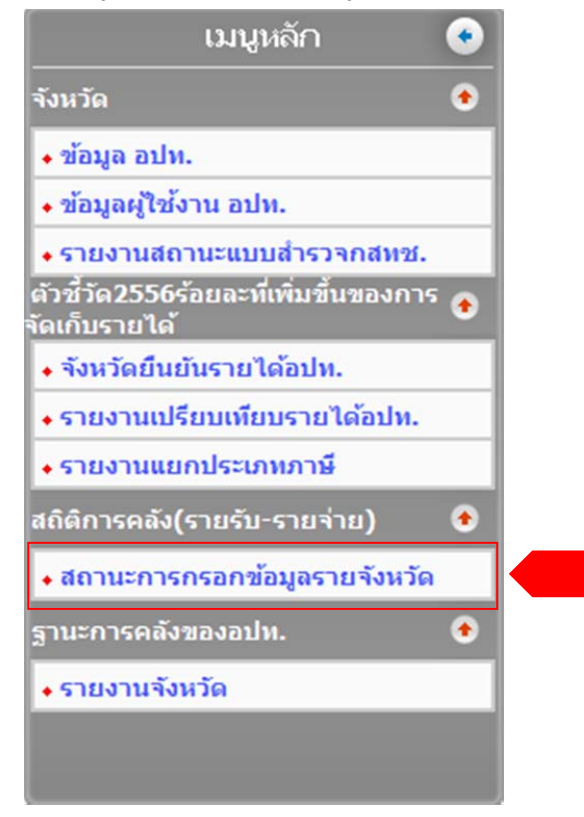

### 4. จะปรากฏดังภาพ

| 📕 ระบบสารสนเทศ                      | ผู้ใช้ระบบ ห้องถิ่นจังหวัดกาญจนบุรี               | 🔐 Change password | 🛃 Logo   |
|-------------------------------------|---------------------------------------------------|-------------------|----------|
| 🎙 ขณะนี้คุณอยู่ที่ : สถิดิการคะ     | ัง(รายรับ−รายจ่าย) ≫ สถานะการกรอกข้อมูลรายจังหวัด | Text              | Size n n |
| • สถานะการกรอกข้อมูลราย             | จังหวัด                                           |                   | INF6     |
| <b>ค้นหา</b><br>ปิงบประมาณ<br>ดินหา | <ul> <li>ริ่มศันทาใหม่</li> </ul>                 |                   |          |
| ลำดับ ปีงบประมาณ                    |                                                   | รายละเอีย         | ดเ       |
| 1 2557<br>หน้าละ 10 รายการ 💌        | 1 ถึง 0 จาก 0                                     | 3                 |          |

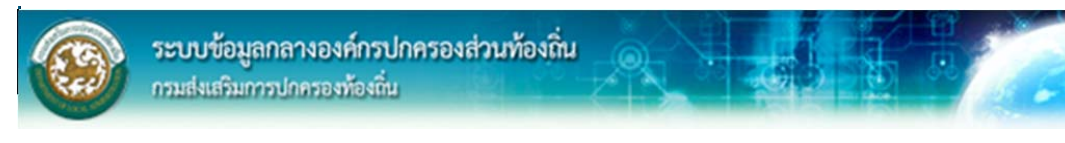

5. เลือกปีงบประมาณ โดยการกดปุ่ม 🕒 จะปรากฏดังภาพ

| 🖳 ระบบสารสนเทศ                    | ผู้ใช้ระบบ ห้องถิ่นจังหวัดกาญจนบุรี                  | 🔐 Change passwo     | rd 🛃 Logo  |
|-----------------------------------|------------------------------------------------------|---------------------|------------|
| 🏠 ขณะนี้คุณอยู่ที่ : สถิติกา      | รคลัง(รายรับ-รายจ่าย) » สถานะการกรอกข้อมูลรายจังหวัด | Те                  | xt Size กก |
| 📀 สถานะการกรอกข้อมูลฯ             | รายจังหวัด                                           |                     | INF60      |
|                                   | อปท.                                                 |                     |            |
| เทศบาลต่าบลสระลงเรือ              |                                                      | 25/09/2557 15:47:05 | ×          |
| อบต.วังไผ่                        |                                                      | 25/09/2557 16:24:19 | 8          |
| รายชื่อ อปท. ที่ยังไม่กรอกข้      | อมูล อำเภอ                                           |                     |            |
| อบจ.กาญจนบุรี                     | อ.เมืองกาญจนบุรี                                     |                     |            |
| เทศบาลเมืองกาญจนบุรี              | <ol> <li>ເນື່ອงกาญจนบุรี</li> </ol>                  |                     |            |
| เทศบาลเมืองท่าเรือพระแท่น         | อ.ท่ามะกา                                            |                     |            |
| เทศบาลดำบลแก่งเสี้ยน              | อ.เมืองกาญจนบุรี                                     |                     |            |
| เทศบาล <mark>ตำบลดอนขม</mark> ิ้น | อ.ท่ามะกา                                            |                     |            |
| เทศบาลตำบลดอนเจดีย์               | อ.พนมทวน                                             |                     |            |
| เทศบาลดำบลด่านมะขามเตี้ย          | อ.ด่านมะขามเดี้ย                                     |                     |            |
| เทศบาลดำบลดลาดเขต                 | อ.พนมทวน                                             |                     |            |
| เทศบาลตำบลทองผาภูมิ               | อ.ทองผาภูมิ                                          |                     |            |
| เทศบาลดำบลท่าขนุน                 | อ.ทองผาภูมิ                                          |                     |            |
| เทศบาลดำบลท่าม่วง                 | a.ທ່ານ່ວง                                            |                     |            |
| เทศบาลดำบลท่ามะกา                 | อ.ท่ามะกา                                            |                     |            |
| เทศบาลตำบลทำมะขาม                 | <ol> <li>ເນື່ອงกาญจนบุรี</li> </ol>                  |                     |            |
| เทศบาลดำบลท่าไม้                  | อ.ท่ามะกา                                            |                     |            |
| เทศบาลดำบลทำล้อ                   | อ.ท่าม่วง                                            |                     |            |
| เทศบาลตำบลไทรโยค                  | อ.ไทรโยค                                             |                     |            |

ระบบจะแสดงรายชื่อ อปท. ที่ทำการ Upload แบบรายงานสถิติการคลังท้องถิ่นรายรับจริง-รายจ่ายจริง เข้าระบบ และรายชื่อ อปท. ที่ยังไม่ Upload แบบรายงานสถิติการคลังท้องถิ่นรายรับจริง-รายจ่ายจริง เข้า ระบบ

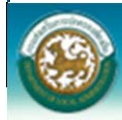

ระบบข้อมูลกลางองค์กรปกครองส่วนท้องถิ่น กรมส่งเสริมการปกครองท้องถิ่น

6. ท้องถิ่นจังหวัด สามารถตรวจสอบข้อมูลรายรับ-รายจ่าย ของแต่ละอปท. ได้โดยกดปุ่ม 🔳

| <b>ระบบข้อมูล</b> า<br>กรมส่งเสริมการ | าลางองค <sup>ุ</sup> ์กรปกครองส่วนท้องกิ่น<br><sub>รปกครองส่วนท้องกิ่น</sub> |                              |
|---------------------------------------|------------------------------------------------------------------------------|------------------------------|
| ระบบสารสนเทศ                          | ผู้ใช้ระบบ ท้องถิ่นจังหวัดกาญจนบุรี                                          | 🔐 Change password 🛛 📲 Logout |
| 🏠 ขณะนี้คุณอยู่ที่ : สถิติการคลัง     | (รายรับ-รายจ่าย) » สถานะการกรอกข้อมูลรายจังหวัด                              | Text Size กกก                |
| 📀 สถานะการกรอกข้อมูลรายจ้             | ังหวัด                                                                       | INF603                       |
|                                       | อปท.                                                                         |                              |
| เทศบาลด่าบลสระลงเรือ<br>อบต.วังไผ่    |                                                                              | 25/09/2<br>25/09/2           |
| รายชื่อ อปท. ที่ยังไม่กรอกข้อมูล      | อำเภอ                                                                        |                              |
| อบจ.กาญจนบุรี                         | อ.เมืองกาญจนบุรี                                                             |                              |
| เทศบาลเมืองกาญจนบุรี                  | อ.เมืองกาญจนบุรี                                                             |                              |
| เทศบาลเมืองท่าเรือพระแท่น             | อ.ท่ามะกา                                                                    |                              |
| เทศบาลดำบลแก่งเสี้ยน                  | อ.เมืองกาญจนบุรี                                                             |                              |
| เทศบาลดำบลดอนขมิ้น                    | อ.ท่ามะกา                                                                    |                              |
| เทศบาลดำบลดอนเจดีย์                   | อ.พนมทวน                                                                     |                              |
| เทศบาลดำบลด่านมะขามเตี้ย              | อ.ด่านมะขามเดี้ย                                                             |                              |
| เทศบาลดำบลตลาดเขต                     | อ.พนมทวน                                                                     |                              |
| เทศบาลตำบลทองผาภูมิ                   | อ.ทองผาภูมิ                                                                  |                              |
| เทศบาลดำบลท่าขนุน                     | อ.ทองผาภูมิ                                                                  |                              |
| เทศบาลดำบลท่าม่วง                     | อ.ท่าม่วง                                                                    |                              |
| เทศบาลตำบลท่ามะกา                     | อ.ท่ามะกา                                                                    |                              |
| เทศบาลดำบลท่ามะขาม                    | อ.เมืองกาญจนบุรี                                                             |                              |
| เทศบาลดำบลทำไม้                       | อ.ท่ามะกา                                                                    |                              |
| เทศบาลตำบลท่าล้อ                      | อ.ท่าม่วง                                                                    |                              |
| เทศบาลตำบลไทรโยค                      | อ.ไทรโยค                                                                     |                              |
|                                       |                                                                              |                              |

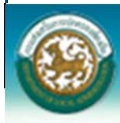

ระบบข้อมูลกลางองค์กรปกครองส่วนท้องถิ่น กรมส่งเสริมการปกครองท้องถิ่น

ระบบจะทำการเปิดไฟล์ excel ที่ อปท. ทำการ upload เข้าสู่ระบบ ดังรูป

|    | A                    | в        | c                                                                   | D                  | E           | F        | G   |
|----|----------------------|----------|---------------------------------------------------------------------|--------------------|-------------|----------|-----|
| 1  | แบบรายงานข้อมูล      | สถิติกา  | รดลังท้องถิ่นประจำปีงบประมาณ 2557                                   |                    |             |          |     |
| 2  | หมายเหตุ :           | 1        | กรุณาใช้แบบฟอร์มนี้ (Excel)ในการคีย์ข้อมูล และห้ามเปลี่ยนแข         | ไลง หรือ ตัดรายก   | การโดๆไ     | นแบบราย  | งาน |
| 3  |                      |          | เนื่องจากได้ทำการเขียนโปรแกรมสถิติขึ้นมา เพื่อเชื่อมต่อกับแบ        | บบฟอร์มนี้แล้ว     |             |          |     |
| 4  |                      | 2        | กรุณาคีย์ข้อมูลให้ครบทั้ง sheet รายรับ และ sheet รายจ่าย (ราย       | ยการใดไม่มี ให้ว่า | งไว้ หรือ ไ | ສໍເລາ 0) |     |
| 5  |                      | 3        | กรุณาคีย์ " <u>เฉพาะตัวเลขในช่องจำนวนเงิน"</u> ไม่ต้องใส่เครื่องหมา | เยโดๆ นอกจากจุ     | ดทศนิยม     |          |     |
| 6  |                      | 4        | ในแบบรายงานได้รวม (Sum) ตัวเลขในแต่ละหมวดไว้แล้ว                    |                    |             |          |     |
| 7  |                      | 5        | กรุณาตรวจสอบความถูกต้อง ก่อนส่งข้อมูล                               |                    |             |          |     |
| 8  |                      |          | ประเภทท้องถิ่น                                                      | อบต.               |             |          |     |
| 9  |                      |          | ชื่อท้องถิ่น                                                        | วังใต่             |             |          |     |
| 10 |                      |          | อำเภอ                                                               | เมือง              |             |          |     |
| 11 |                      |          | จังหวัด                                                             | กาญจรบุรี          |             |          |     |
| 12 |                      |          | พื้นที่ (ตร.กม.)                                                    | 3,000.00           |             |          |     |
| 13 |                      |          | จำนวนประชากร (ณ 30 ก.ฮ.57)                                          | 50.00              |             |          |     |
| 14 |                      |          | ขนาด (ใหญ่ , กลาง , เล็ก)                                           | ไหญ่               |             |          |     |
| 15 | ประเภท               | ลำดับที่ | รายละเอียด                                                          | จำนวนเงิน          |             |          |     |
| 16 | 1.หมวดภาษีอากร       | 1        | ภาษิโพเรือนและที่ดิน                                                | 1.00               |             |          |     |
| 17 | (1.1) ภาษีจัดเก็บเอง | 2        | ภาษีบำรุงท้องที่                                                    | 2.00               |             |          |     |
| 18 |                      | 3        | ภาษีป้าย                                                            | 3.00               |             |          |     |
| 19 |                      | 4        | อากรการฆ่าดัตว์                                                     | 4.00               |             |          |     |
| 20 |                      | 5        | อากรรังนกอีแอ่น                                                     | 5.00               |             |          |     |
| 21 |                      | 6        | ภาษีบำรุง อบจ. จากสถานค้าปลึกยาสูบ                                  | 6.00               |             |          |     |
| 22 |                      | 7        | ภาษีบำรุง อบจ. จากสถานค้าปลึกน้ำมัน                                 | 7.00               |             |          |     |
| I  | ♦ ▶ ► รายรับ / 5     | รายจ่าย  |                                                                     | 4                  | Ш           |          |     |

### วิธี SAVE แบบรายงาน เพื่อนำข้อมูลเข้าระบบ info

๑. ไปที่ด้านบนซ้าย คลิ๊กที่ <u>แฟ้ม (</u>ภาษาไทย) หรือ <u>file</u> (ภาษาอังกฤษ)
 ๒. คลิ๊ก เลือก " <u>บันทึกเป็น</u> " (ภาษาไทย) หรือ <u>save as</u> (ภาษาอังกฤษ)

| ๓. จะขึ้น บล็อก ดังรูป          |                   |                                |          |                    |                      |                      |           |                        |     |
|---------------------------------|-------------------|--------------------------------|----------|--------------------|----------------------|----------------------|-----------|------------------------|-----|
| ¥                               |                   |                                |          |                    |                      |                      | _         |                        |     |
| តារទ                            | งกม1 - Micr       | osoft Excel (                  | การเปิดใ | ใช้งานผลิตภ่       | <b>โณฑ์ลัมเหลว</b> ] |                      |           |                        |     |
| เรงหน้ากระดาษ สูตรัวงอิงข้อ     | อมูลการส่งตรวจ    | ทาน มุมม                       | 194      | Nitro PDF          | Nitro PDF            | 2                    | 4/6       | Search 350             | 5   |
| · A A = = =                     | ≫ ≣               | ทั่วไป                         |          | *                  | ≤ŧ                   |                      |           | ⊟ื•⊐ แทรก ×            | Σ   |
| <u>⊘</u> • <u>A</u> • ≡ ≡ ≡     |                   | - <u> </u>                     | 6,       | €.0 .00<br>0.€ 00. | การจัดรูปแบ          | ม จัดรูปแบบ          | ลักษณะ    | <u>∃*</u> ลบ -<br>1000 |     |
| 🕱 บันทึกเป็น การจัดเ            |                   | G 6                            | ກັງເລຍ   | G                  | ตามเงื่อนไข          | ะเป็นตาราง<br>ลักษณะ | เปิดด้    | เซลล์                  | 83  |
| A                               | าริ•เอกส          | 15 •                           |          |                    | - ++                 | ด้นหา เอ             | กสาร      | 1                      | Q   |
|                                 |                   |                                |          |                    |                      |                      |           | B                      |     |
| จัดระเบียบ ▼ ไฟลเด              | อร์ไหม่           |                                |          |                    |                      |                      |           | ::: ▼ (                | 3   |
| 🖈 รายการโปรด                    | • ไลบร<br>ได้แก่: | ารี เอกสาร<br>2 ตำแหน่งที่ตั้ง | í<br>a   |                    |                      | จัด                  | เรียงตาม: | โฟลเดอร์ 🔻             | _   |
| 💻 เดสกทอบ<br>🖳 ตำแหน่งเมืออ่าสด | ชื่อ              |                                | ^        |                    |                      | วันที่ปรับเปลี่ย     | 114       | ชนิด                   | _   |
| 📕 ดาวน์โหลด                     | Ava               | itar                           |          |                    | 3                    | 3/11/2554 17         | 7:49      | File folder            |     |
|                                 | 📕 Bai             | du Security                    |          |                    | 9                    | 0/9/2556 14:         | :45       | File folder            |     |
| 🧊 ไลบราริ                       | 🌗 Bai             | du Security                    |          |                    | 9                    | 9/9/2556 14:         | :45       | File folder            |     |
| เอกสาร                          | 🌗 Cy              | perLink                        |          |                    | (                    | 5/3/2556 13          | :09       | File folder            |     |
| 🚽 เพลง                          |                   | perl ink                       |          |                    |                      | 3/11/2554 13         | 7:45      | File folder            | - T |
|                                 |                   |                                |          |                    |                      |                      |           |                        |     |
| ชื่อแฟ้ม: 🛤                     | ดงานไ             |                                |          |                    |                      |                      |           |                        | -   |
| บันทึกเป็นชนิด: Exc             | el Workbool       | :                              |          |                    |                      |                      |           |                        | _   |
| ผู้จัดสร้าง: Wir                | ndows User        |                                |          |                    | เพิ่มแท็ก            |                      |           |                        |     |
|                                 | 🗆 มันคืออยู่      |                                |          |                    |                      |                      |           |                        |     |
|                                 | C DAIL SD         | 0111100                        |          |                    |                      |                      |           |                        |     |
| 🍙 ช่อนโฟลเดอร์                  |                   |                                |          | เต                 | เรื่องเมือ 🔻         | บันที่เ              | n         | ยกเฉิก                 |     |
|                                 |                   |                                |          |                    |                      |                      |           |                        |     |
|                                 |                   |                                |          |                    |                      |                      |           |                        |     |
|                                 |                   |                                |          |                    |                      |                      |           |                        |     |

๔. ตรงชื่อแฟ้ม ตั้งชื่อไฟล์ใหม่ เช่น อาจจะต้องเป็นชื่อ อบต หรือ เทศบาลฯ

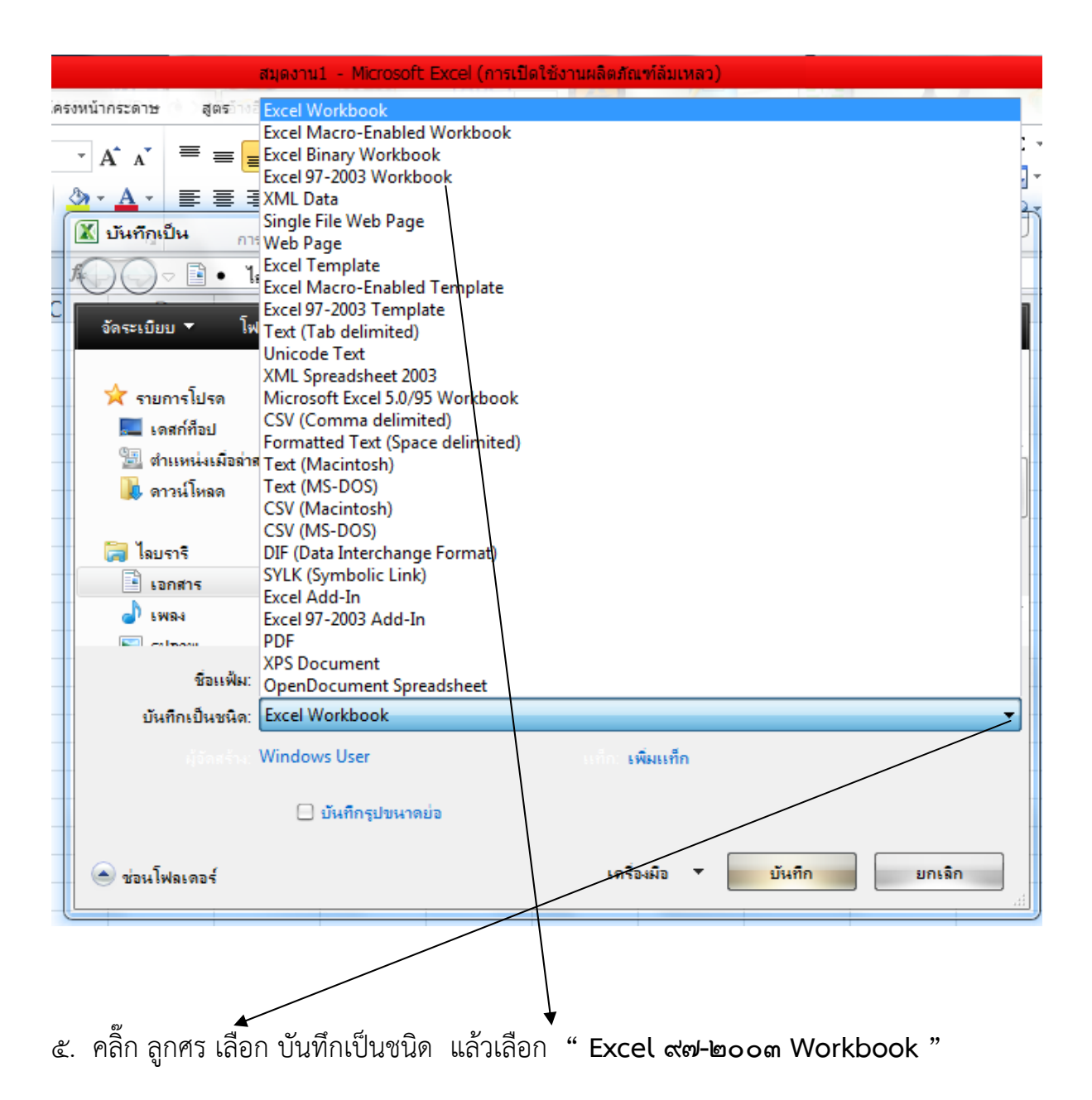

# ๖. คลิ๊ก เลือก บันทึก

| 🔣 บันทีภูเป็น การจัด | แนว เรี ตัวเลข                             | 10 <del>จ.0</del><br>ตามเงื่อนไขาเป็นตารางาเบลล์<br>เรี | รูปแบบ - 2<br>เซลล์                   |
|----------------------|--------------------------------------------|---------------------------------------------------------|---------------------------------------|
| / 🔾 🗢 โลบร           | กรี • เอกสาร •                             | 🕶 🐓 ด้นหา เอกสาร                                        | Q                                     |
| จัดระเบียบ ▼ โฟลเด   | ลอร์ใหม่                                   |                                                         | H • (?)                               |
| 🔆 รายการโปรด         | โลบรารี เอกสาร<br>ได้แก่: 2 ตำแหน่งที่ตั้ง | จัดเรียงตาม:                                            | โฟลเดอร์ 🔻                            |
| 🖳 ตำแหน่งเมื่อล่าสุด | ชื่อ                                       | วันที่ปรับเปลี่ยน                                       | ชนิด                                  |
| 🗼 ดาวน์โหลด          | 🔒 Avatar                                   | 3/11/2554 17:49                                         | File folder                           |
| _                    | 🌗 Baidu Security                           | 9/9/2556 14:45                                          | File folder                           |
| 门 ไลบรารี            | 🌗 Baidu Security                           | 9/9/2556 14:45                                          | File folder                           |
| 📑 เอกสาร             | 퉬 CyberLink                                | 6/3/2556 13:09                                          | File folder                           |
| 🚽 เพลง               | Cyberl ink                                 | 3/11/2554 17:45                                         | File folder                           |
| Coloran              | •                                          |                                                         | , , , , , , , , , , , , , , , , , , , |
| ชื่อแฟ้ม: สม         | มุดงาน1                                    |                                                         | •                                     |
| บันทึกเป็นชนิด: Ex   | cel 97-2003 Workbook                       |                                                         | •                                     |
| มู่จัดสร้าง: Wi      | ndows User                                 | แก้ก: เพิ่มแท็ก                                         |                                       |
| -                    | 🗌 บันทึกรูปขนาดย่อ                         |                                                         |                                       |
| 🔿 ช่อนโฟลเดอร์       |                                            | เดรื่องมือ 🔻 <mark>บันทึก</mark>                        | <b>ยกเฉิก</b>                         |

# ๗. ถ้า มี file เดิมอยู่แล้ว เวลาบันทึก ให้คลิ๊ก ใช่

|     | U45                               |                                 | J* =>UN(U41:L                                                                | 244)                                         | 572      |                   |
|-----|-----------------------------------|---------------------------------|------------------------------------------------------------------------------|----------------------------------------------|----------|-------------------|
| -[X | บันทึกเป็น<br>₄                   |                                 | D                                                                            |                                              |          |                   |
| 1   | <br>เมษาย์งานข้า                  | lministra<br>อมุลสา             | tor.BB5J0CA0YCUR<br>ถิติการคลังท้องถิ่นปร                                    | สก์ที่อย<br>สะจาปังบประมาณ 2556              | م        |                   |
|     | จัดระเบียบ 🔻 โฟ                   | <b>เลเดอร์ให</b>                | ม่                                                                           |                                              | ii - 🕐   | ต้ดรายการใด       |
| -   | 💻 เดสก์ท็อป                       | •                               | ชื่อ                                                                         | วันทัปรับเปลี่ยน                             | ชนิด     | A                 |
|     | 💷 ตำแหน่งเมื่อล่าส<br>队 ดาวน์โหลด | (a                              | 🗐 password ทุกจังหวัด - Sh                                                   | ียินขันการบันทึกเป็น 26/9/25 6 9:30          | ทางลัด   | แลว<br>เมืางไอ้ ห |
|     | 🛜 ไลบรารี<br>📑 เอกศาร             |                                 | 🔁 ขอมูลราย เด อชต ปว I-55<br>🗐 ทดลอง<br>🗐 ทต.สอง                             | มี ทต.สอง.xls แล้ว<br>ฤณต้องการแทนที่หรือไม่ | <b>`</b> | จุดทศนิย          |
|     | ่∎่เพลง<br>โ≣ รูปภาพ              |                                 | <ul> <li>แบบรายงานสถิติการคลังปี</li> <li>แบบรายงานสถิติการคลังปี</li> </ul> | 2                                            | ใช่ ไม่  | 1                 |
| _   | 🚼 วิดีโอ                          | - <b>-</b>                      | 🔟 ชี56 รอบ2 (1มม-3ปีอย) -                                                    | Shortcut /4/1//55b/1://                      | ทา.เอ๊ด  |                   |
| _   | ชื่อแฟ้ม:<br>บันทึกเป็นชนิด:      | <mark>ทต.สอง</mark><br>Excel 97 | 7-2003 Workbook                                                              |                                              | -        |                   |
|     |                                   | ком                             |                                                                              | แต้อา เพิ่มแท็ก                              |          |                   |
|     |                                   |                                 | บันทึกรูปขนาดย่อ                                                             |                                              |          |                   |
|     | <ul> <li>ช่อนโฟลเดอร์</li> </ul>  |                                 |                                                                              | เครื่องมือ ▼ บันทึก                          | ยกเฉิก   |                   |

## ๘. คลิ๊ก ทำต่อไป

|    | F8 🔻                 | $\langle$ | f <sub>x</sub>           |                                                                                                    |                                                                         |                 |
|----|----------------------|-----------|--------------------------|----------------------------------------------------------------------------------------------------|-------------------------------------------------------------------------|-----------------|
| 1  | A                    | В         |                          | с                                                                                                    | D                                                                       | E F             |
| 1  | แบบรายงานข้อมูล      | ลสถิติก   | ารคลังท้องถิ่น           | Microsoft Excel - ตัวตรวจสอบความเข้ากันได้                                                                                                    | 8 23                                                                    |                 |
| 2  | หมายเหตุ :           | 1         | กรุณาใช้แบบฟ             | )<br>คุณลักษณะต่อไปนี้ในสมุดงานนี้ไม่ได้รับการสนับสนุนโด                                                                                                    | ย Excel รุ่นก่อนหน้า                                                    | รใด ๆ ในแบบ     |
| 3  |                      |           | เนื่องจากได้ทำ           | ๆแลการแรงหลาย เจรายุทายหรอสตศารมสามารถสงบลา<br>ในรูปแบบแฟ้มที่เลือกอยู่ในปัจจุบัน ให้คลิก ทำต่อไป เพื่อ<br>ได้ต่องการเร็มคอเอ้าหมาะที่มนตะมอดไว้ ให้คลิก ทาต่อไป เพื่อ<br>เกิดต่องการเร็มคอเอ้าหมาะที่มนตะมอดไว้ ให้เอลิก ทาต่อไป เพื่อ<br>เกิดต่องการเร็มคอเอ้าหมาะที่มนตะมอดไว้ ให้เอลิก ทาต่อไป เพื่อ<br>เกิดต่องการเร็มคอเอ้าหมาะที่มนตะมอดไว้ ให้เอลิก ทาต่อไป เพื่อ<br>เกิดต่องการเร็มคอเอ้าหมาะที่มีการเร็มคอเอ้าหมาะที่มีการเสียงการเรียง<br>เกิดต่องการเร็มคอเอ้าหมาะที่มีการเร็มคอเอ้าหมาะที่มีการเสียงการเร็มที่เลือก<br>เกิดต่องการเร็มคอเอ้าหมาะที่มีการเร็มที่มีการเร็มคอเอ้าหมาะที่เลือก<br>เกิดต่องการเร็มคอเอ้าหมาะที่มีการเร็มที่ไปไป เกิดต่องการเร็มที่มีการเรือก<br>เกิดต่องการเร็มคอเอ้าหมาะที่เลือกไปไปไปไปไปไปไปไปไปไปไปไปไปไปไปไปไปไปไป | อยังคงบันทึกสมุดงานนี้<br>อยังคงบันทึกสมุดงานนี้<br>นอิณ แล้วบันทึกแฟ้น |                 |
| 4  |                      | 2         | กรุณาดีย์ข้อมูล          | . ในรูปแบบแพ็มใหม่รูปแบบใดรูปแบบหนึ่ง                                                                                                    |                                                                         | ปว้ หรือ ใส่เลข |
| 5  |                      | 3         | กรุณาดีย์ " <u>เฉพ</u> า | asu                                                                                                    | สำนวนครั้ง                                                              | ทศนิยม          |
| 6  |                      | 4         | ในแบบรายงานไ             | การสูญเสียหน้าพี่การใช้งานที่สำคัญ                                                                                                    | <u> </u>                                                                |                 |
| 7  |                      | 5         | กรุณาตรวจสอเ             | เชลล์อย่างน้อยหนึ่งเชลล์ในสมุดงานนี้มีกฏการ                                                                                                    | 1                                                                       |                 |
| 8  |                      |           |                          | ตรวจสอบความถูกต้องของข้อมูลที่อ้างถึงค่าบนแผ่นงาน<br>อื่น กฏการตรวจสอบความถูกต้องของข้อมูลเหล่านี้จะ                                                                                                    | <u>ด้นหา วิธีใช้</u>                                                    |                 |
| 9  |                      | j.        |                          | ไม่ได้รับการบันทึก<br>ตำแหน่ง: 'รายจ่าย'                                                                                                    | Excel 97-2003                                                           |                 |
| 10 |                      |           |                          |                                                                                                    | <u> </u>                                                                |                 |
| 11 |                      |           |                          | <ul> <li>gรวจสอบความเข้ากันได้เมื่อบันทึกสมุดงานใน</li> </ul>                                                                                                    |                                                                         |                 |
| 12 |                      |           |                          | พนพ เตร.กล.                                                                                                    | 30.00                                                                   |                 |
| 13 |                      |           |                          | จำนวนประชากร (ณ 30 ก.ฆ.56)                                                                                                    | 7,107.00                                                                |                 |
| 14 |                      |           |                          | ขนาด (ใหญ่ , กลาง , <mark>เ</mark> ล็ก)                                                                                                    | กลาง                                                                    |                 |
| 15 | ประเภท               | ลำดับที่  |                          | รายละเอียด                                                                                                    | <mark>จำนวนเงิน</mark>                                                  |                 |
| 16 | 1.หมวดภาษีอากร       | 1         | ภาษีโซเรือนและที่        | ดิน                                                                                                    | 398,302.23                                                              |                 |
| 17 | (1.1) ภาษีจัดเก็บเอง | 2         | ภาษีบำรุงท้องที่         |                                                                                                    | 44,944.70                                                               |                 |
| 10 | 🕩 🕅 รายรับ 🤇 รายจำเ  | 2         | and los                  |                                                                                                    | 67 577 AD                                                               |                 |

- ให้ บล็อก ช่องสี่เหลี่ยม หายไป
- \*\*\*แค่นี้ก็ได้ไฟล์ใหม่ที่สามารถ upload ได้แล้ว

### ข้อแนะนำการรายงานการจัดเก็บข้อมูลสถิติการคลัง อปท. ปีงบประมาณ พ.ศ.๒๕๕๗

ข้อผิดพลาด กรณีที่ อปท. ไม่สามารถนำข้อมูล ๆ เข้าสู่ระบบข้อมูลกลาง อปท. (info) ได้เนื่องจาก

- ๑. ไม่ทราบ รหัส username และ password (ขอทราบรหัสได้จาก สถจ. หรือ สถ.) และห้ามเปลี่ยนรหัส
- ๒. ไม่ได้ download แบบรายงาน ๆ ปีงบประมาณ พ.ศ.๒๕๕๗ จากระบบ
   (สามารถดาวโหลด แบบรายงาน ๆ ปีงบประมาณ พ.ศ.๒๕๕๗ ที่ <u>http://info.dla.go.th</u>)
- ๓. download แบบรายงานแล้ว ห้ามแก้ไขเปลี่ยนแปลงแบบรายงานๆ
- ๙. ให้ คลิ๊ก โปรดระบุ ทุกช่อง (<u>พิมพ์ข้อความ หรือ ตัวเลข ให้เหมือนกัน ทั้ง แบบรายรับ และ แบบรายจ่าย</u>) และต้องจัดส่งมาพร้อมกัน
- ๙. การกรอกข้อมูลให้ดำเนินการตามรูปด้านล่าง ดังนี้

| 2  | กรุณาใช้แบบฟอร์มนี้ (Excel)ในการคีย์ข้อมูล แล         | ะห้ามเปลี่ยนแปล    | ง หรือ ตัดรายการใด ๆ ในแบบรายงาน                                                          |
|----|-------------------------------------------------------|--------------------|-------------------------------------------------------------------------------------------|
| 3  | เนื่องจากได้ทำการเขียนโปรแกรมสถิติขึ้นมา เพื่อ        | เชื่อมต่อกับแบบท   | <mark>ปอร์มนี้แล้ว</mark>                                                                 |
| 4  | กรุณาดีย์ข้อมูลให้ครบทั้ง sheet รายรับ และ she        | et รายจ่าย (รายก   | กรไดไม่มี ให้ว่างไว้ หรือ ใส่เลข 0)                                                       |
| 5  | กรุณาคีย์ " <u>เฉพาะตัวเลขในช่องจำนวนเงิน"</u> ไม่ต้อ | เงใส่เครื่องหมายใเ | ดๆ นอกจากจุดทศนิยม                                                                        |
| 6  | ในแบบรายงานได้รวม (Sum) ตัวเลขในแต่ละหม               | วดไว้แล้ว          |                                                                                           |
| 7  | กรุณาตรวจสอบความถูกต้อง ก่อนส่งข้อมูล                 |                    |                                                                                           |
| 8  | ประเภทท้องถิ่น <sub>ตระป</sub> ี้                     | โปรดระบุ           | → 1.คลิ๊ก โปรดระบุ เลือก ประเภทท้องถิ่น (อบจ. เทศบาล หรือ อบต.)                           |
| 9  | ซื่อท้องถิ่น                                          | โปรดระบุ           | 🗕 2. คลิ้ก โปรดระบุ พิมพ์ชื่อ อบจ. เทศบาล หรือ อบต.                                       |
| 10 | อำเภอ เป็น                                            | โปรดระบุ           | — > 3. คลิ้ก โปรดระบุ พิมพ์ชื่ออำเภอ                                                      |
| 11 | จังหวัด                                               | ใปรดระบุ           | → 4. คลิ๊ก โปรดระบุ พิมพ์ชื่อจังหวัด                                                      |
| 12 | พื้นที่ (ตร.กม.)                                      | โปรดระบุ           | ━━━━━━━━━━= 5. คลิ๊ก โปรดระบุ พิมพ์เฉพาะตัวเฉขกับจุดทศนิยม เท่านั้น ห้ามใส่คำว่า (ตร.กม.) |
| 13 | จำนวนประชากร (ณ 30 ก.ย.56) พมพ                        | โปรดระบุ           | 🗕                                                                                         |
| 14 | ขนาด (ใหญ่ , กลาง , เล็ก)                             | โปรดระบุ           | — > 7. คลิ๊ก โปรดระบุ พิมพ์ ใหญ หรือ กลาง หรือ เล็ก เท่านั้น                              |
| 15 | รายละเอียด                                            | จำนวนเงิน          |                                                                                           |
| 16 | ภาษีโรงเรือนและที่ดิน                                 |                    | 🗕 8. พิมพ์เฉพาะตัวเลข กับ จุดทศนิยมเท่านั้น (ห้ามใส่ คำว่า บาท)                           |
| 17 | ภาษีบำรุงท้องที่                                      |                    |                                                                                           |
| 10 | อาซึ่งย                                               |                    |                                                                                           |

### ๖. หลังจากตั้งชื่อ ไฟล์ แล้ว และเลือก บันทึกเป็นชนิด Excel 97-2003 workbook เท่านั้น (ดังรูปด้านล่าง)

| วันที่ปรับะปลียน<br>3/11/2554 17:49<br>9/9/2556 14:45 | ชนิด<br>File folder<br>File folder |
|-------------------------------------------------------|------------------------------------|
| 3/11/2554 17:49<br>9/9/2556 14:45                     | File folder                        |
| 9/9/2556 14:45                                        | File folder                        |
|                                                       | The rollact                        |
| 9/9/2556 14:45                                        | File folder                        |
| 6/3/2556 13:09                                        | File folder                        |
| 3/11/2554 17:45                                       | File folder                        |
|                                                       |                                    |
|                                                       |                                    |
| แท็ก                                                  |                                    |
|                                                       |                                    |
|                                                       | 6/3/2556 13:09<br>3/11/2554 17:45  |

๙. หลังจากบันทึกตาม ข้อ ๖ แล้ว ให้นำข้อมูล ฯ เข้าสู่ระบบข้อมูลกลาง อปท. ได้ที่ http://info.dla.go.th รายละเอียดตามเอกสารคู่มือการรายงานข้อมูลสถิติการคลังรายรับ–รายจ่าย อปท.